# Installationsvejledning ColorEdge<sup>®</sup> CS270

Farvestyring af LCD-farveskærm

#### Vigtigt

Læs PRECAUTIONS (FORHOLDSREGLER), denne installationsvejledning og brugervejledningen på cd-rommen omhyggeligt for at blive fortrolig med enheden og bruge den effektivt.

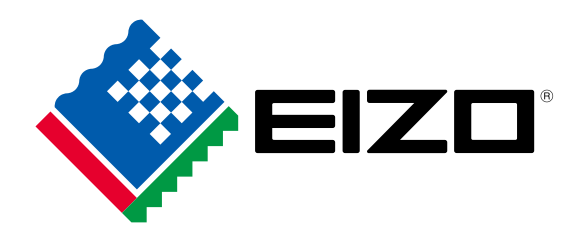

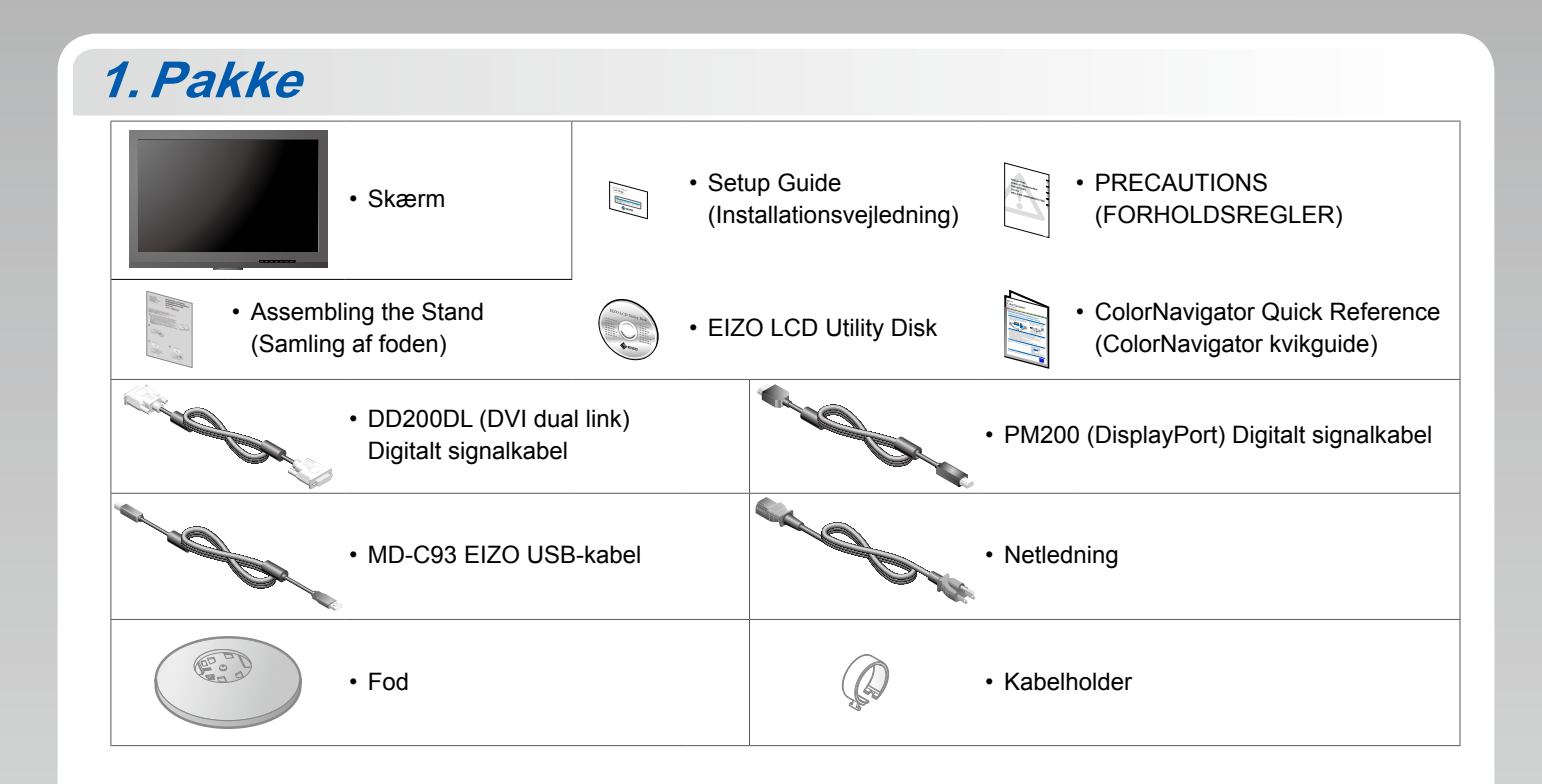

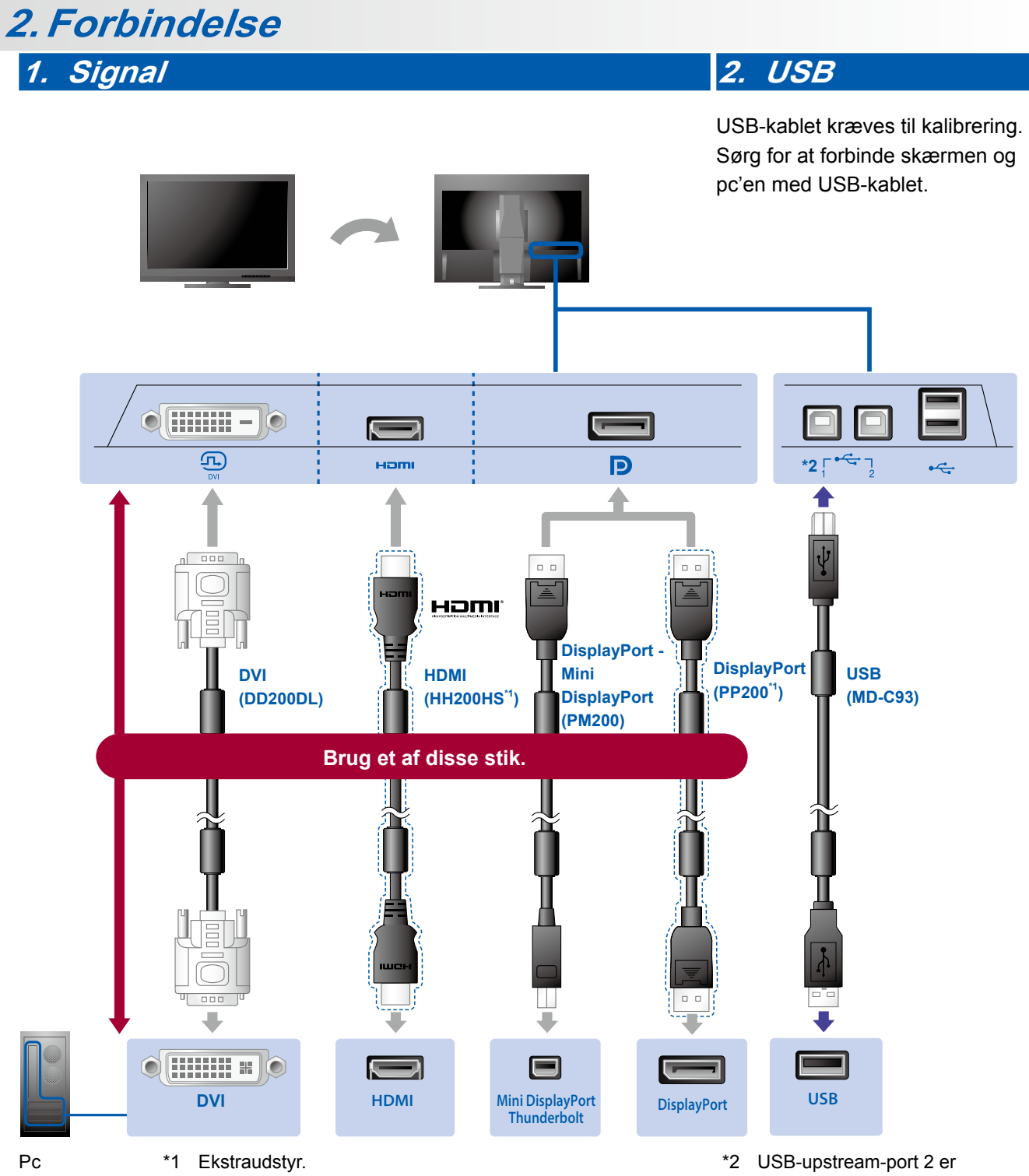

2 USB-upstream-port 2 er deaktiveret som standard. Brug port 1. Se brugervejledningen til skærmen, hvis du vil ændre indstillingerne.

## 3. Strøm

### 4. Holder

Ved at anvende kabelholderen holdes kablerne pænt sammen.

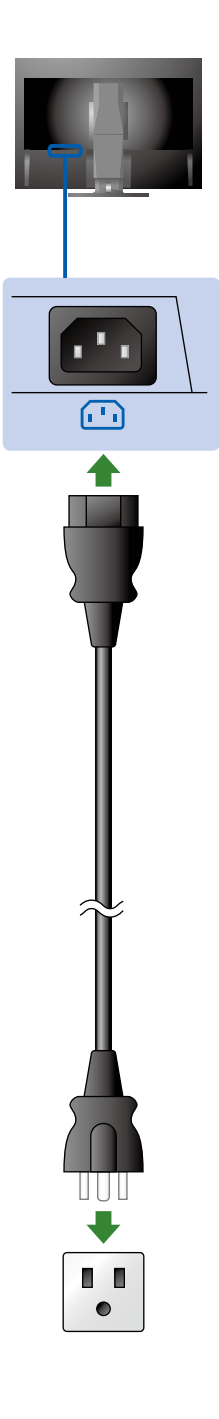

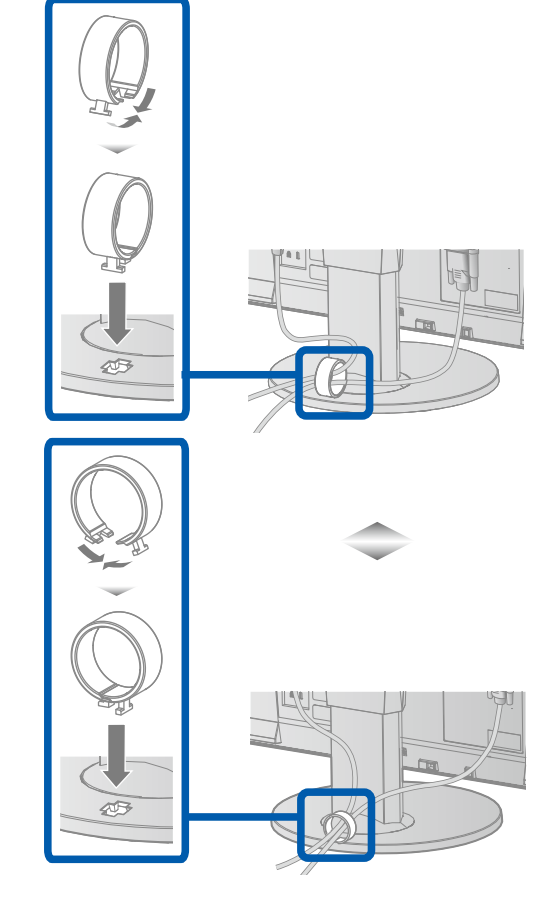

## 3. Indstilling

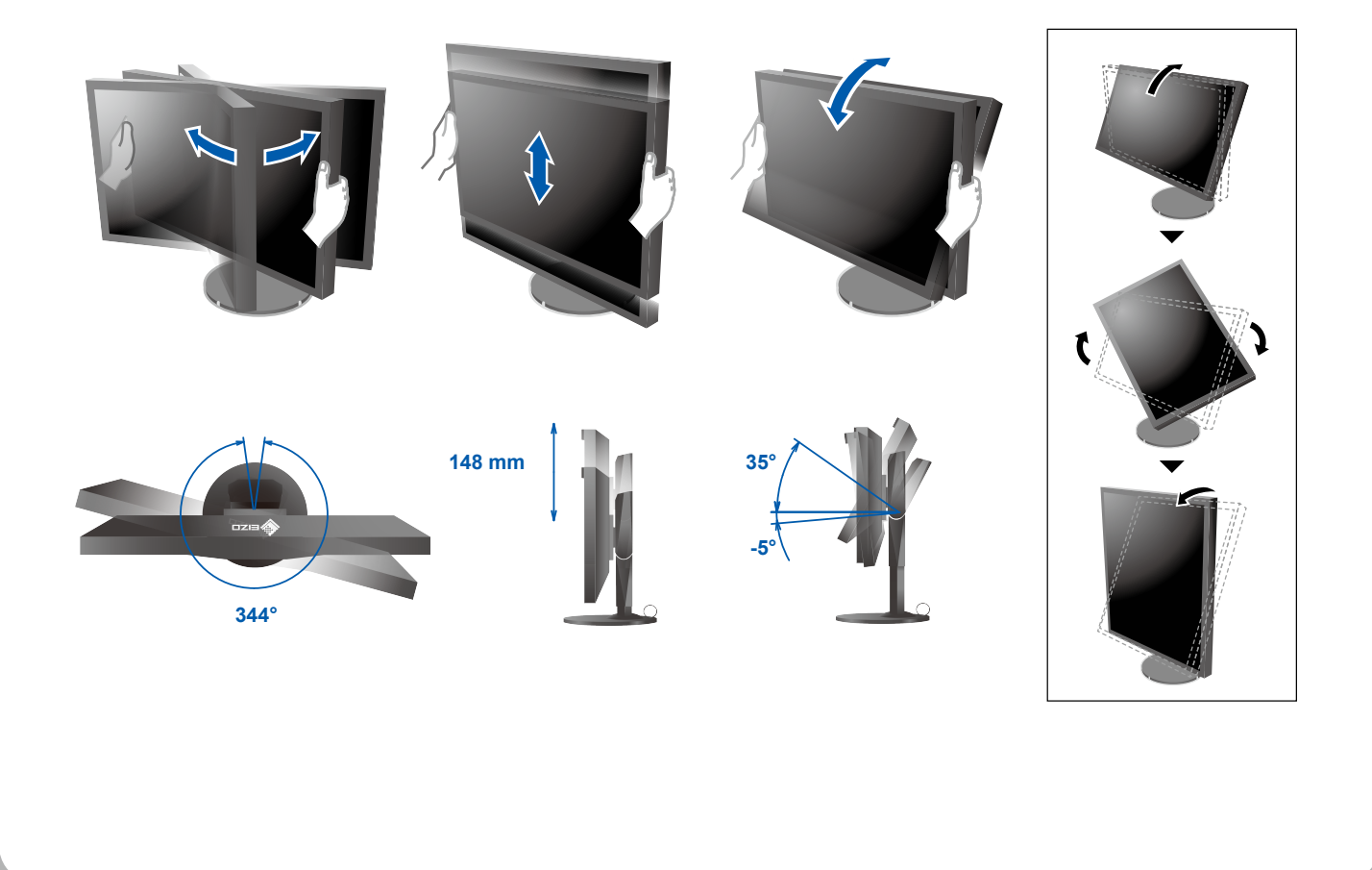

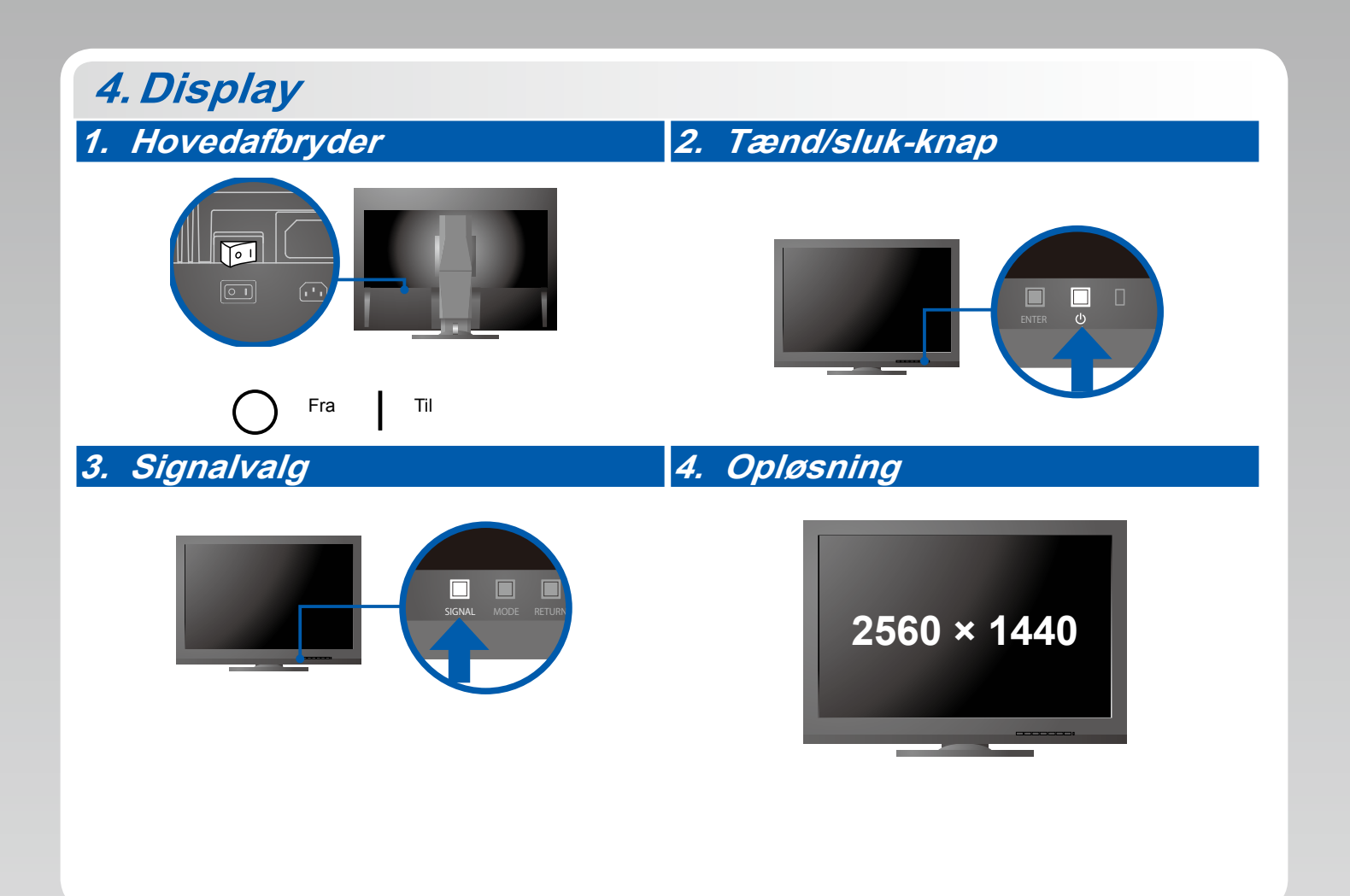

# 5. ColorNavigator 6

-

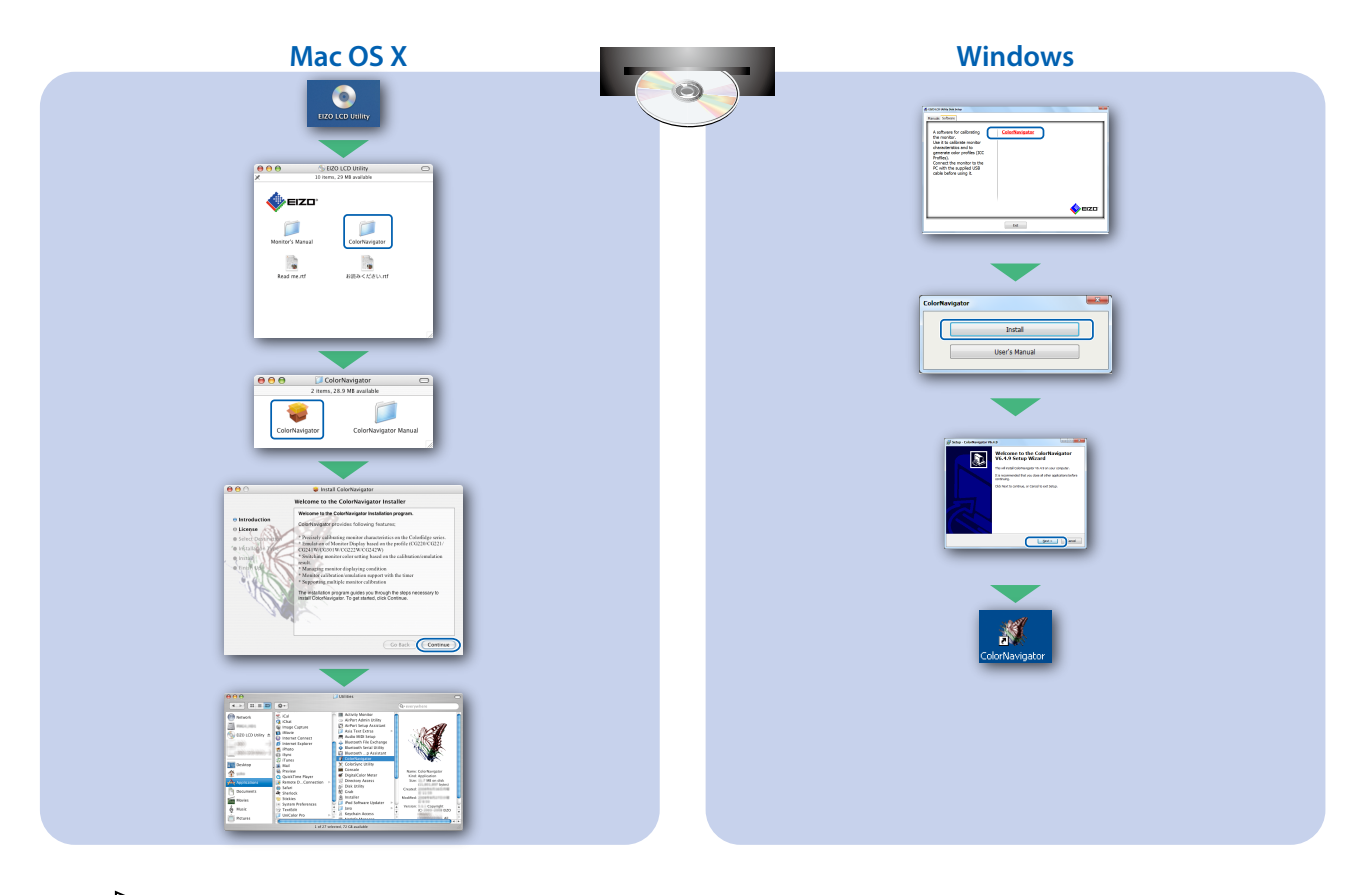

 Instruktioner for brugen finder du i "Quick Reference" (kvikguiden) og brugervejledningen til ColorNavigator (gemt på cd-rom'en).

#### • Problem med manglende billede

Hvis der ikke vises noget billede, heller ikke efter at du har fulgt følgende afhjælpningsforslag, skal du kontakte din lokale EIZO-forhandler

| Problem               |                                                                                                    | Mulig årsag og afhjælpning                                                                                                    |
|-----------------------|----------------------------------------------------------------------------------------------------|----------------------------------------------------------------------------------------------------|
| Intet billede         | Strømindikatoren lyser ikke.                                                                                                    | <ul> <li>Kontrollér, om netledningen er tilsluttet korrekt.</li> <li>Tænd for hovedkontakten.</li> <li>Tryk på ひ.</li> <li>Sluk for strømmen, og tænd for den igen efter nogle minutter.</li> </ul>                                                                                                    |
|                       | Strømindikatoren lyser blåt.                                                                                                    | <ul> <li>Forøg "Brightness" (Lysstyrke) og/eller "Gain" (Forstærkning)<br/>i justeringsmenuen.</li> </ul>                                                                                                    |
|                       | Strømindikatoren lyser orange.                                                                                                    | <ul> <li>Skift indgangssignalet med SIGNAL.</li> <li>Betjen musen eller tastaturet.</li> <li>Kontrollér, at der er tændt for pc'en.</li> </ul>                                                                                                    |
|                       | Strømindikatoren blinker orange og blåt.                                                                                                    | <ul> <li>Den enhed, som er tilsluttet ved hjælp af DisplayPort / HDMI, har<br/>et problem. Løs problemet, sluk skærmen, og tænd den derefter<br/>igen. Se brugervejledningen til udgangsenheden for at få flere<br/>oplysninger.</li> </ul>                                                                                                    |
| Meddelelsen<br>vises. | Denne meddelelse vises, når der ikke er<br>noget indgangssignal.<br>Eksempel:<br>No Signal<br>DisplayPort<br>ffl: 0.0kHz<br>fV: 0.0Hz<br>Check the input signal. | <ul> <li>Meddelelsen til venstre vises muligvis, fordi nogle pc'er ikke<br/>udsender signalet umiddelbart efter opstart.</li> <li>Kontrollér, at der er tændt for pc'en.</li> <li>Kontrollér, om signalkablet er korrekt tilsluttet.</li> <li>Skift indgangssignalet med SIGNAL.</li> </ul>                                                                                                    |
|                       | Eksempel:<br>Signal Error<br>OVI<br>Digital<br>fD: 135.0MHz<br>fH: 79.9kHz<br>fV: 75.0Hz<br>Check the input signal.                                              | <ul> <li>Meddelelsen viser, at indgangssignalet ikke er i det angivne<br/>frekvensområde. (En sådan signalfrekvens vises i magenta.)</li> <li>Kontroller, om pc'en er konfigureret, så den overholder<br/>skærmens krav til opløsning og lodret scanningsfrekvens.</li> <li>Genstart pc'en.</li> <li>Vælg den relevante indstilling ved hjælp af hjælpeprogrammet<br/>til grafikkortet. Du kan finde yderligere oplysninger i<br/>brugervejledningen til grafikkortet.</li> <li>fD: Dot-clock</li> <li>fH: Vandret scanningsfrekvens</li> <li>fV: Lodret scanningsfrekvens</li> </ul> |